| BioStar 1 | <br>1 |
|-----------|-------|
|           | <br>1 |

1

## BioStar 1,

# **BioStar** 1

| BioStar 1.52 | BioStar   |  |
|--------------|-----------|--|
| BioStar 1.52 | BioStar 1 |  |
|              |           |  |

| BioStar |           |        |        | 가 |  |  |  |
|---------|-----------|--------|--------|---|--|--|--|
| 1.      |           | MS SQL |        |   |  |  |  |
| •       |           |        | MS SQL |   |  |  |  |
| 2. PC   | BioStar 1 |        |        |   |  |  |  |

| Control Band                                 | All Control Danel Items & Brograms and Seatures                                                           | Building 1 House to Resultance 21                                                                              |              | - 4       | Cearek Dreare |
|----------------------------------------------|----------------------------------------------------------------------------------------------------|----------------------------------------------------------------------------------------------------|--------------|-----------|---------------|
| Control Panel .                              | All control Panel Items • Programs and reactires                                                          | the second second second second second second second second second second second second second second second s |              | • • • • • | search Progra |
| Control Panel Home<br>View Installed updates | Uninstall or change a program<br>To uninstall a program, select it from the list and then click Uninstall | Change, or Repair.                                                                                             |              |           |               |
| off                                          | Organize  Uninstall/Change                                                                                |                                                                                                    |              |           |               |
|                                              | Name                                                                                                    | Publisher                                                                                                    | Installed On | Size      | Version       |
|                                              | Er 7-Zip 16.02 (x64)                                                                                      | Igor Pavlov                                                                                                    | 7/5/2016     | 4.75 MB   | 16.02         |
|                                              | 📙 Adobe Reader 9.1 - Korean                                                                               | Adobe Systems Incorporated                                                                                     | 4/1/2016     | 239 MB    | 9.1.0         |
|                                              | AhnLab Policy Agent 4.6                                                                                   | AhnLab, Inc.                                                                                                   | 7/5/2016     | 44.5 MB   | 4.6           |
|                                              | Montab V3 Internet Security 9.0                                                                           | AhnLab, Inc.                                                                                                   | 7/5/2016     |           | 9.0.17.870    |
|                                              | BioConnect                                                                                                | Entertech Systems                                                                                              | 5/19/2016    |           | 3.6.102       |
|                                              | BioStar 1.91                                                                                              | Suprema Inc.                                                                                                   | 7/6/2016     | 417 MB    | 1.91.160502   |
|                                              |                                                                                                    |                                                                                                    |              |           |               |

.

### 3. BioStar Download link

| 1.x            | BioStar 1.9  |                    |             |            |
|----------------|--------------|--------------------|-------------|------------|
| 4. BioStar     |              |                    |             |            |
| BioStar 1.9.1. | 14 Setup.exe | 6/30/2016 12:26 PM | Application | 242,945 KB |

| 5. 💈 | 가 |
|------|---|
|------|---|

BioStar Server Config

|     | Database Type           | SQL Server      |           | ▼ Configure   |
|-----|-------------------------|-----------------|-----------|---------------|
| SQL | Database Name           | BioStar         |           | Set Name      |
|     | C Server Authentication |                 | Windows A | uthentication |
|     | Database Server         | ETHAN-PC\SQLSEF | Port      | 1433          |
|     | ID                      | sa              | Password  | *****         |
|     | Max Connection          | 1               |           |               |

#### 6. BioStar가

. (C:\Program Files (x86)\BioStar\server).

| 7.            | DBSetup                               |                   |                    |                    |        |
|---------------|---------------------------------------|-------------------|--------------------|--------------------|--------|
| 🛛 📙 🕨 Comput  | ter 🕨 Local Disk (C:) 🕨 Program Files | (x86) ► BioStar ► | server 🕨           |                    |        |
| e 🔻 Include i | in library • Share with • Burn        | New folder        |                    |                    |        |
| orites        | A Name                                | ^                 | Date modified      | Туре               | Size   |
| sktop         | DBManager.dll                         |                   | 6/30/2016 12:20 PM | Application extens | 22 KB  |
| wnloads       | ≡ 🛃 DBSetup.exe                       |                   | 3/26/2014 10:43 A  | Application        | 124 KB |

#### 8. BioStar

가

From: https://kb.supremainc.com/knowledge/ -

Permanent link: https://kb.supremainc.com/knowledge/doku.php?id=ko:1xfaq\_how\_to\_upgrade\_biostar

Last update: 2016/11/18 08:32